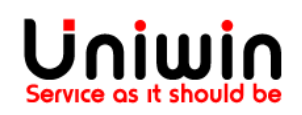

## Sync from Shopify Orders page to Postnord dashboard

This guide will illustrate the method to sync the order to Postnord from Shopify Orders page.

|                      |                                                         |              |                                     | 10113        |
|----------------------|---------------------------------------------------------|--------------|-------------------------------------|--------------|
| ∆ Test order         |                                                         |              |                                     |              |
| Your payment gateway | was in test mode when this order was created.           |              | × Cancel orde                       | ər           |
|                      |                                                         |              | The Archive                         |              |
| 送 Unfulfilled (1)    |                                                         |              | Notes Print order                   | page         |
| I and the            |                                                         |              | No notes from c 🛛 🗟 Print packir    | ng slips     |
| Shop location        |                                                         |              | <ul> <li>View order</li> </ul>      | status page  |
| 0-11                 | I                                                       | h= 10,00     | Customer 🔒 Run Flow an              | utomation    |
| SKU: Cap1_SK         | кг 10.00 × 1<br>КU                                      | kr 10.00     | Nemi test88 pn Sync to Pos          | stNord       |
|                      |                                                         |              | 1 order pn Book & Prin              | it           |
|                      |                                                         | Fulfill item | Contact inform<br>FulFill & Ge      | t Tracking U |
|                      |                                                         |              | No phone number                     |              |
| Paid                 |                                                         |              | Shipping address                    |              |
| Subtotal             | 1 item                                                  | kr10.00      | Nemi test97                         | Ċ            |
| Shipping             | Home delivery - PostNord (0.0 kg: Items 0.0 kg, Package | kr12.00      | Kungsgatan 1<br>111 23 Stockholm    |              |
| Tetel                | 0.0 kg)                                                 | 1            | Sweden                              |              |
| lotal                |                                                         | kr22.00      | Billing address                     |              |
| Paid                 |                                                         | kr22.00      | Same as shipping address            |              |
|                      |                                                         |              | Conversion summary                  |              |
| Timeline             |                                                         |              | There aren't any conversion details |              |
| NU Leave a comm      | ient                                                    |              | available for this order yet.       |              |
|                      |                                                         |              |                                     |              |

Image Above: Open the order from Shopify's orders page. Then click on "More Actions", on the drop down you will see "Sync to Postnord", click on this option. The Postnord App will now open this order in the Postnord App and trigger the sync feature.

Once synced, you will get a message "Order synced successfully". Image below:

| PostNord                                 |                     |
|------------------------------------------|---------------------|
| Order synced successfully<br>Go to order | - Order ID: #SE1530 |
|                                          |                     |
|                                          |                     |
|                                          |                     |
|                                          |                     |
|                                          |                     |
|                                          |                     |
|                                          |                     |

## Uniwin Helpdesk

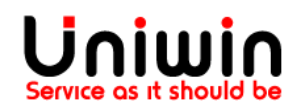

Contact us on <a href="mailto:support@uniwin.se">support@uniwin.se</a> Thank you!